# Bijlage 1: BPS-ePortfolio, handleiding

In deze bijlage lopen we de demo van het BPS-ePortfolio stap-voor-stap door, aan de hand van 'screenshots' van de virtuele omgeving. Het BPS-ePortfolio kan worden bekeken door in te loggen in het demo-portfolio (te bereiken via Begaafd.mijnportfolio.nl). Gebruikersnaam is 'DemoBPS' en wachtwoord is eveneens 'DemoBPS'.

## Inlogpagina

De school maakt een BPS-ePortfolio aan voor de leerlingen. Leerlingen kunnen inloggen op hun BPS-ePortfolio via de hier afgebeelde pagina.

| Inloggen | Welkom bij Begaafd ePortfolio    |          |                                                                                                    |
|----------|----------------------------------|----------|----------------------------------------------------------------------------------------------------|
|          | Inloggen                         |          | Bouw een compleet portfolio op en krijg meer inzicht in je competente<br>vaardigheden en mogelijkheden.                               |
|          | Gebruikersnaam                   |          | Je persoonlijke interesses, ideeën en wensen vormen daarbij de<br>belangrijke basis. Op dit platform staan jouw competenties centraal |
|          | Wachtwoord                       |          |                                                                                                    |
|          |                                  | Inloggen |                                                                                                    |
|          | Bent u uw wachtwoord vergeten?   |          |                                                                                                    |
|          | Heeft u een logincode ontvangen? |          |                                                                                                    |
|          |                                  |          |                                                                                                    |
|          |                                  |          |                                                                                                    |

#### Startpagina

Na het inloggen komt de leerling uit op onderstaande startpagina. Hier is een overzicht te zien van de knoppen waaruit het ePortfolio bestaat. Navigeren kan zowel via de gekleurde knoppen onder aan de pagina als via het uitrolmenu links.

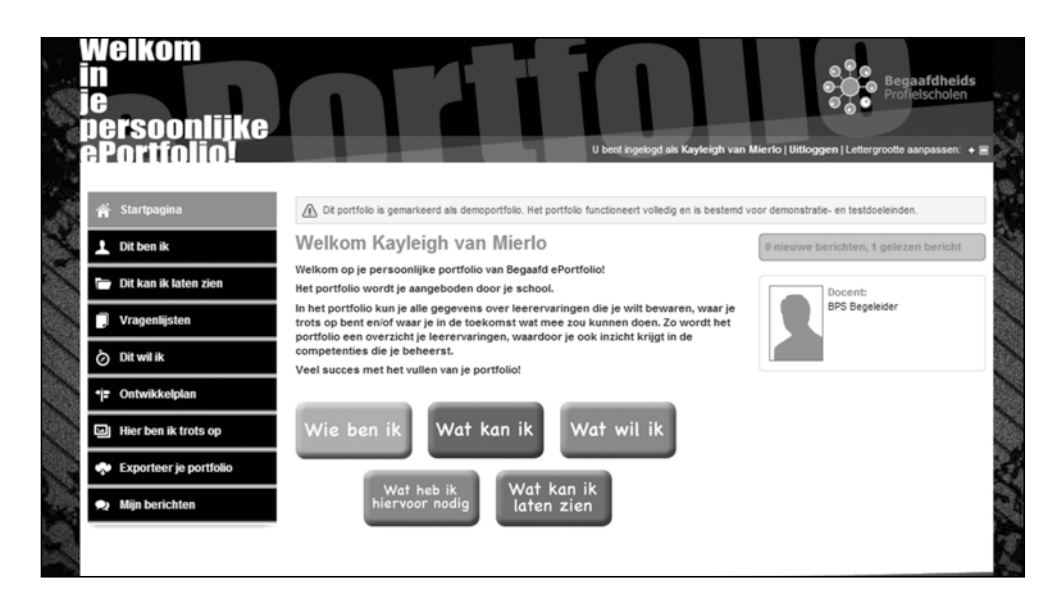

#### Dit ben ik (mijn profiel)

Deze pagina is te bereiken via de gekleurde knop 'Wie ben ik' of direct via de knop 'Dit ben ik' in het linkermenu. Op deze pagina kan de leerling zijn algemene gegevens weergeven en een foto van zichzelf uploaden. Daarnaast is op deze pagina zichtbaar welke docent(en) begeleider is/zijn van de leerling.

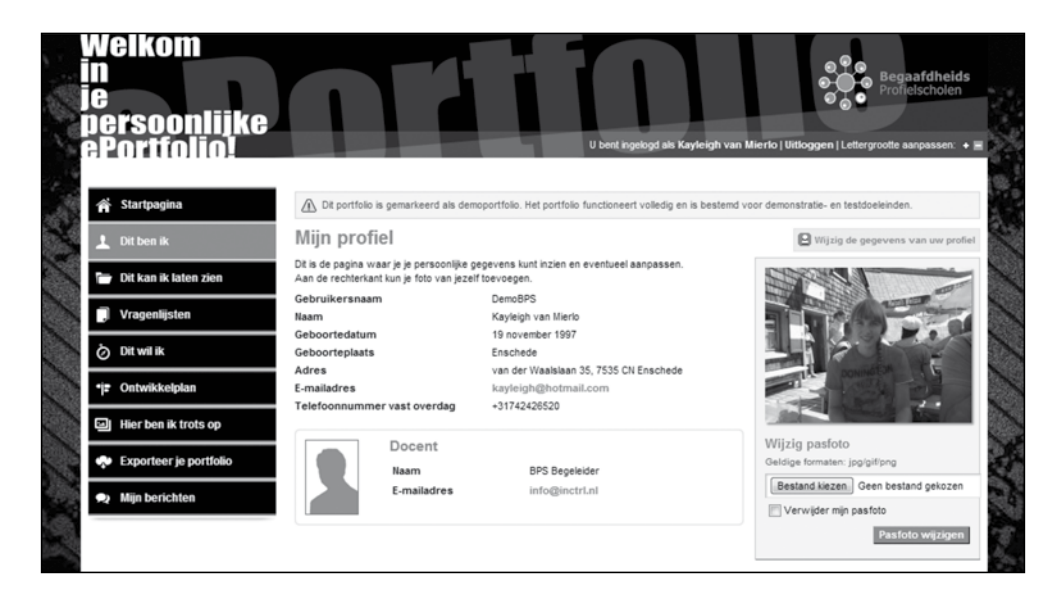

#### Dit kan ik laten zien (mijn portfolio)

Via de gekleurde knop 'Wat kan ik' of via het uitrolmenu links op de pagina komt de leerling op de pagina 'Dit kan ik laten zien'. Hier kan hij heel diverse leerervaringen weergeven: van een bijbaantje (als de leerling dat al heeft) tot projecten op school. Bij deze ervaringen is het ook mogelijk om documenten en certificaten te uploaden.

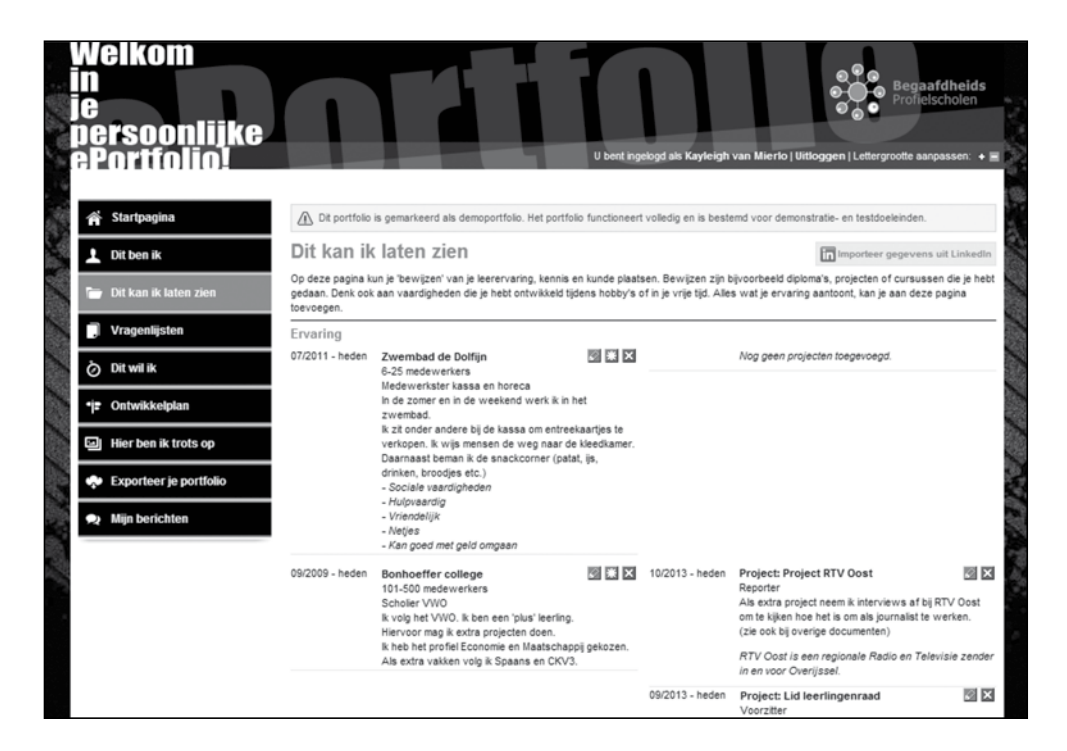

## Vragenlijsten/competenties

Bij 'Vragenlijsten' kan de leerling een zelftest doen om zijn competenties in kaart te brengen. Door dezelfde vragenlijst meerdere keren per jaar in te vullen, wordt de leercurve van de leerling zichtbaar.

Er is de mogelijkheid om de bestaande lijst te laten vervangen door een andere vragenlijst. Daarnaast bestaat de mogelijkheid om, naast deze zelftest, 360 graden feedback in te zetten (zodat meerdere mensen de leerling kunnen beoordelen).

| Welkom<br>in<br>je<br>persoonlijke<br>ePortfolio!                  | U bent ingelogd als Kayleigh van Mierio   Uitloggen   Lettergrootte aanpassen: + =                                                       |
|--------------------------------------------------------------------|----------------------------------------------------------------------------------------------------|
| Startpagina                                                        | A Dit portfolio is gemarkeerd als demoportfolio. Het portfolio functioneert volledig en is bestemd voor demonstratie- en testdoeleinden. |
| 1 Dit ben ik                                                       | Wat kan ik al? Periode 1                                                                                                    |
| 🕞 Dit kan ik laten zien                                            | « terug naar het overzicht<br>Wat kan ik al?                                                                                             |
| Vragenlijsten                                                      | Kruis aan wat volgends jou het beste bij je past                                                                                         |
| Ö Dit wil ik                                                       | Resultaat                                                                                                    |
| •j= Ontwikkelplan                                                  |                                                                                                    |
| Hier ben ik trots op                                               | Zelfkennis                                                                                                    |
| <ul> <li>Exporteer je portfolio</li> <li>Mijn berichten</li> </ul> | Samenwerken<br>Afspraken<br>Zeffaardig                                                                                                   |

## Dit wil ik/mijn ambitie

Hier kan de leerling weergeven 'wat hij wil' en 'waarom hij dat wil' (ambitie en motivatie). Dit onderdeel kan helpen om een bepaald doel voor ogen te houden.

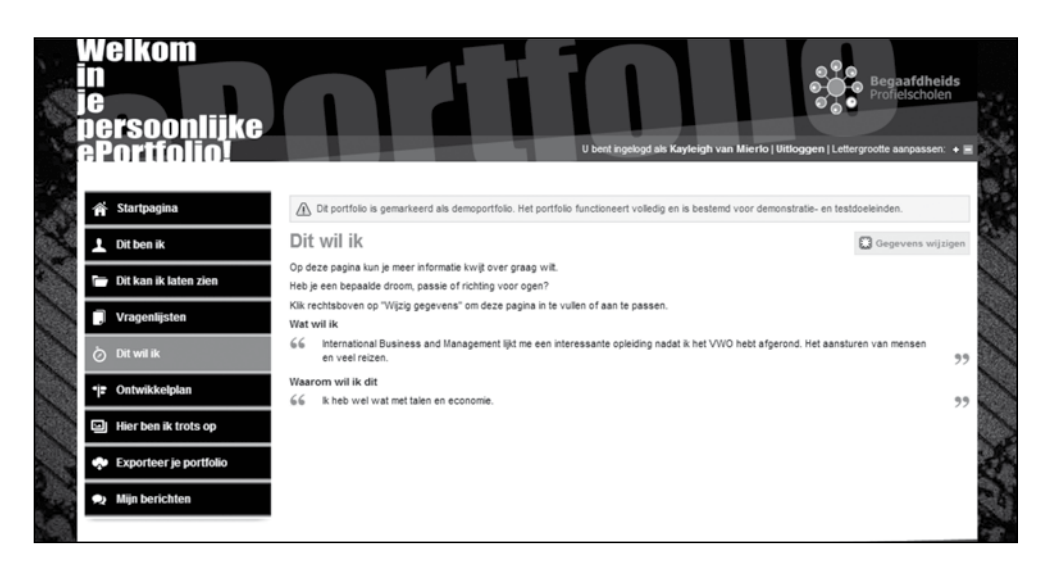

## Ontwikkelplan

Op deze pagina in het ePortfolio kunnen leerlingen ontwikkelpunten voor zichzelf formuleren en aangeven welke activiteiten zij gaan ondernemen om het ontwikkeldoel te bereiken.

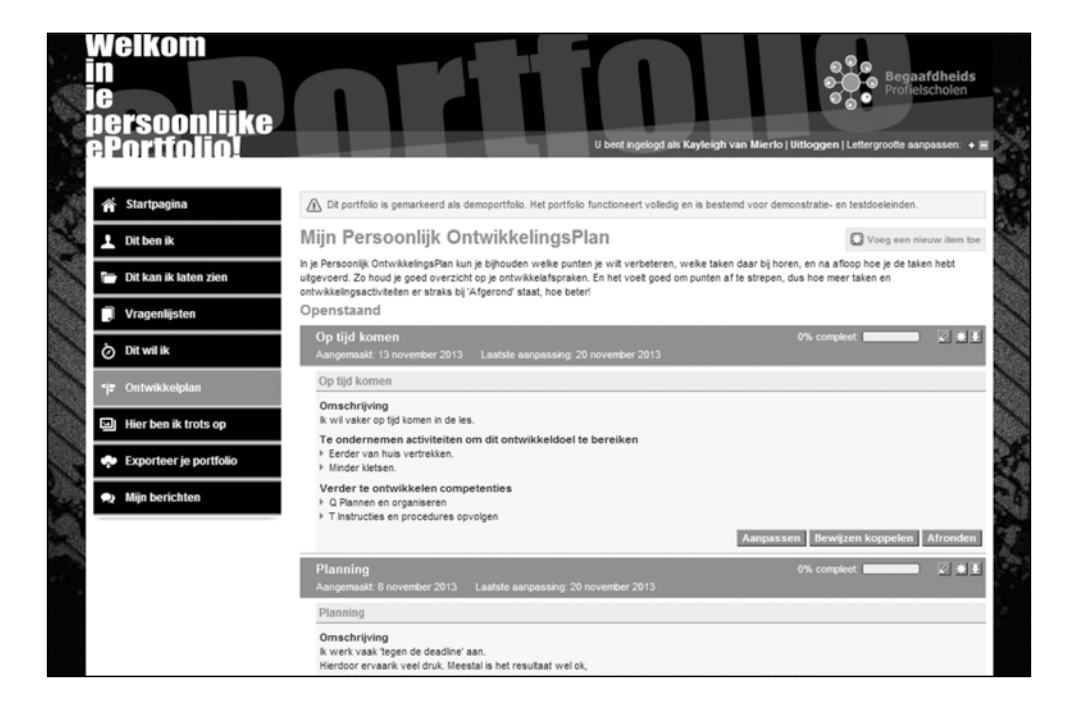

## Hier ben ik trots op/fotoboek

Op deze pagina's kunnen leerlingen foto's plaatsen, bijvoorbeeld van werkstukken, maar ook van leerervaringen/leermomenten.

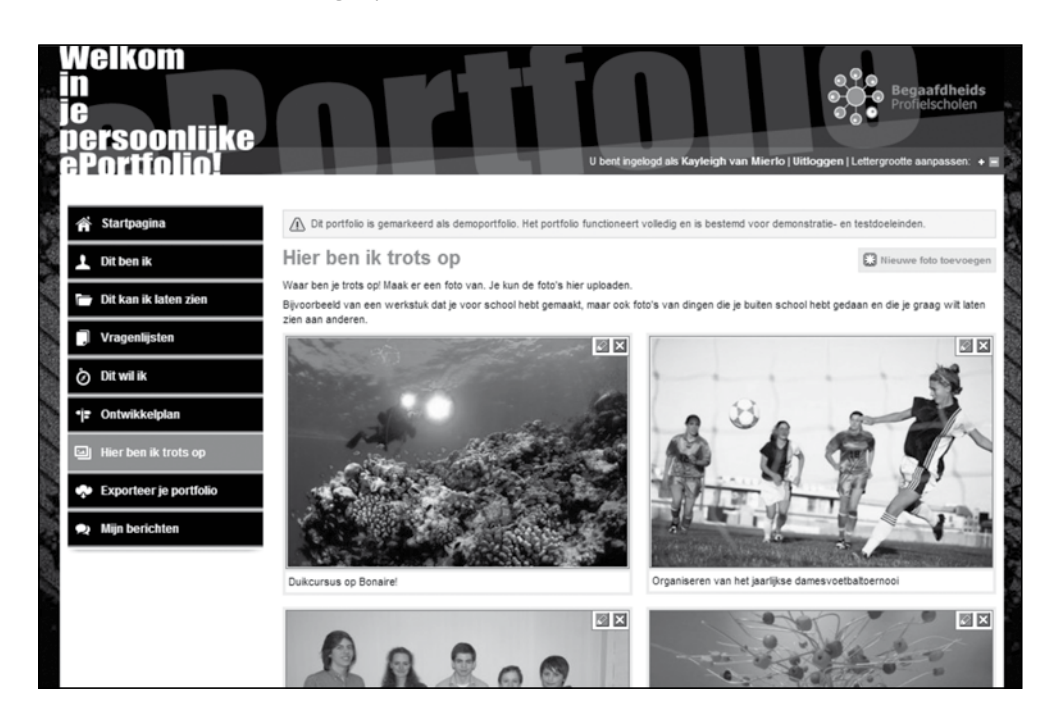

#### Exporteer mijn cv

Op deze pagina kan de leerling zijn curriculum vitae exporteren. Er wordt dan een cv gegenereerd in Pdf of Word. Daarnaast is het mogelijk om het ePortfolio rechtstreeks te mailen naar iemand.

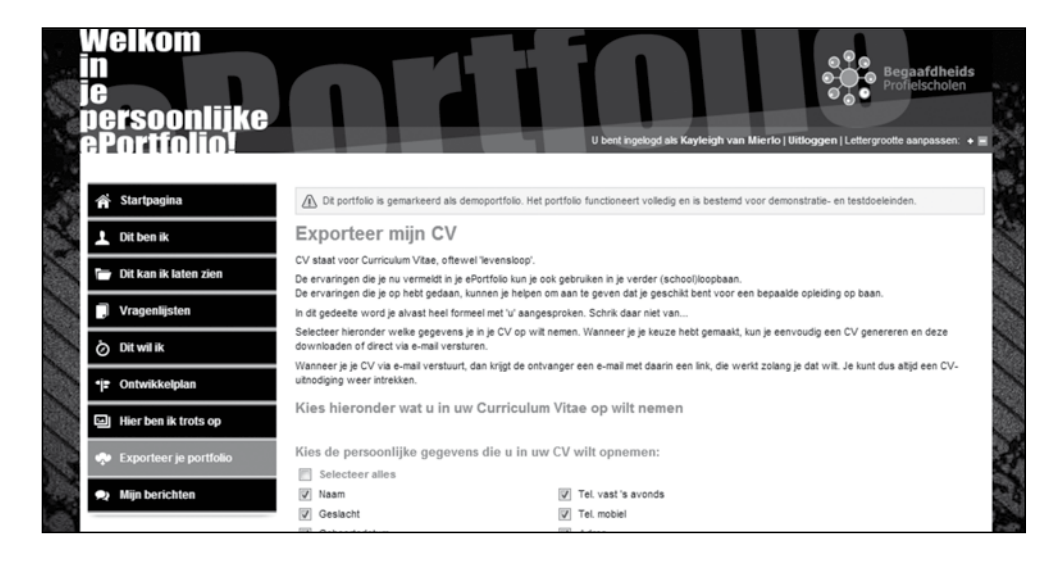

## Mijn berichten

Via 'Mijn berichten' kunnen de leerling en zijn begeleider met elkaar communiceren.

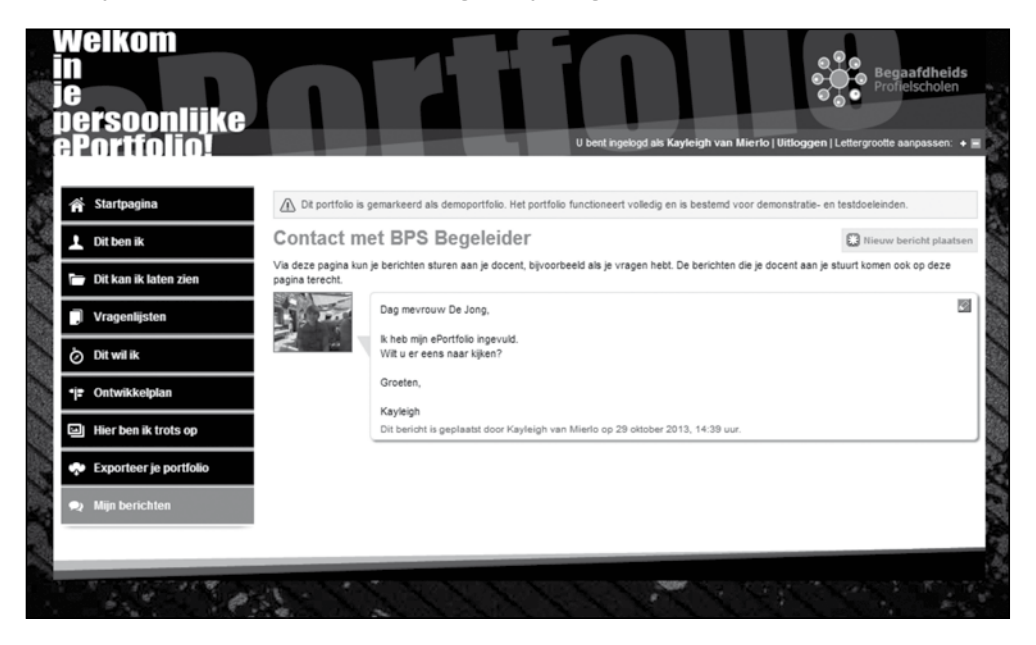